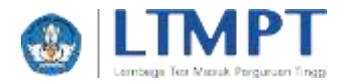

## Versi 2.0

## Alur Registrasi dan Verifikasi Akun Sekolah

Sekolah mendaftarkan akun menggunakan NPSN dan kode registrasi Dapodik

Sekolah melakukan aktivasi akun menggunakan email

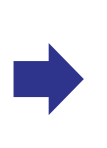

Sekolah melakukan verifikasi dan validasi akun

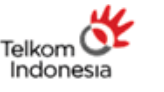

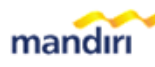

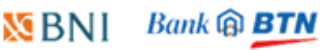

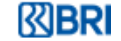

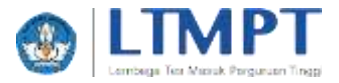

## Registrasi Akun Sekolah

1. Buka laman <u>https://portal.ltmpt.ac.id</u> dan pilih tautan **Daftar di sini**.

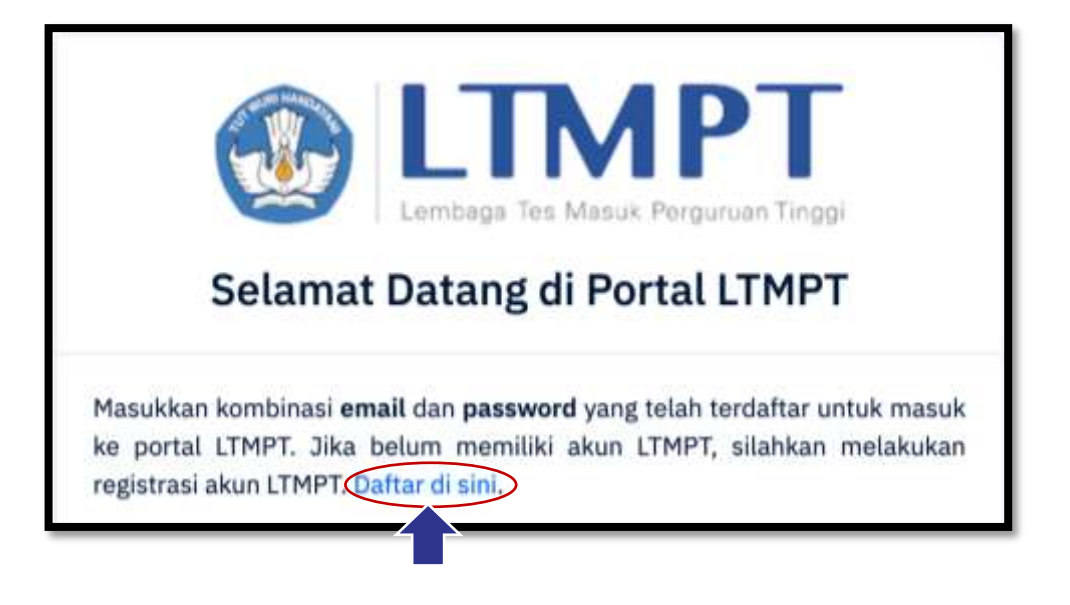

2. Pilih menu sekolah.

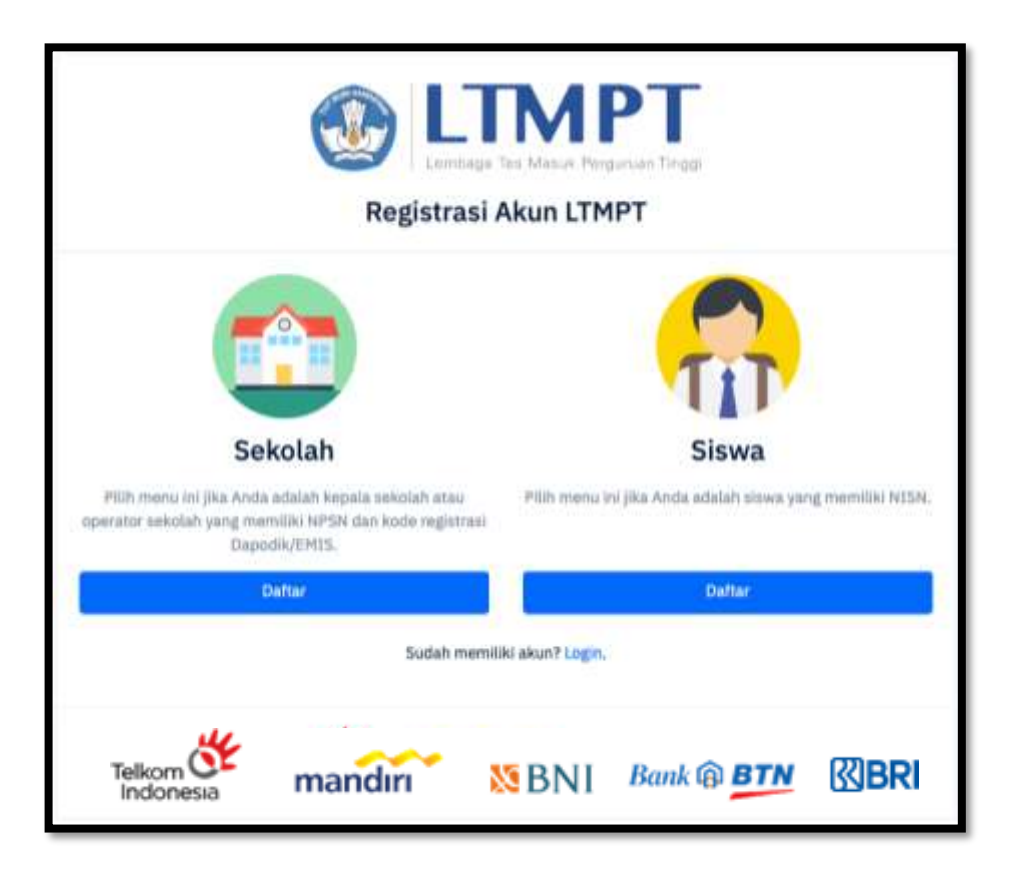

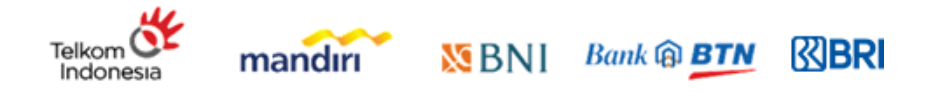

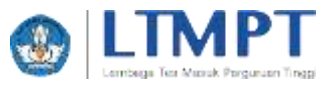

3. Masukkan NPSN dan kode registrasi Dapodik.

| Image: Tes Masuk Perguruan Tinggi         Registrasi Akun Sekolah                                                                    |  |  |  |  |  |
|----------------------------------------------------------------------------------------------------|--|--|--|--|--|
| Untuk mendapatkan akun sekolah di LTMPT, masukkan kombinasi <mark>NPSN</mark> dan<br><b>kode registrasi Dapodik/EMIS</b> .<br>NPSN * |  |  |  |  |  |
| Kode Registrasi Dapodik/EMIS *                                                                                                    |  |  |  |  |  |
| Kembali Sudah memiliki akun? Login.                                                                                                  |  |  |  |  |  |
|                                                                                                    |  |  |  |  |  |

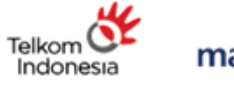

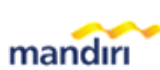

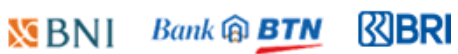

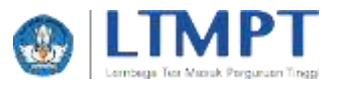

4. Masukkan nama kepala sekolah atau operator sekolah, tanggal lahir, email aktif dan *password*.

| Registrasi Akun Sekolah                                                                                                    |  |  |  |  |  |
|----------------------------------------------------------------------------------------------------|--|--|--|--|--|
| Pastikan kebenaran data sekolah Anda. Kemudian masukkan nama, tanggal<br>lahir, email aktif dan tentukan password akun Anda. Setelah melakukan<br>pendaftaran, Anda akan menerima email konfirmasi untuk melakukan<br>pengaktifan akun. Periksa email konfirmasi di folder inbox atau spam. |  |  |  |  |  |
| 20                                                                                                    |  |  |  |  |  |
| Nama Sekolah                                                                                                    |  |  |  |  |  |
| Nama Kepala atau Operator Sekolah (tanpa gelar) *                                                                                                    |  |  |  |  |  |
| Tanggal Lahir (dd/mm/yyyy) *                                                                                                    |  |  |  |  |  |
|                                                                                                    |  |  |  |  |  |
| Email *                                                                                                    |  |  |  |  |  |
|                                                                                                    |  |  |  |  |  |
| Konfirmasi Email *                                                                                                    |  |  |  |  |  |
| •                                                                                                    |  |  |  |  |  |
| Password (min. 8 karakter huruf dan angka) *                                                                                                    |  |  |  |  |  |
| Konfirmasi Password *                                                                                                    |  |  |  |  |  |
| Saya yang mewakili sekolah menyatakan dengan sebenarnya bahwa<br>data di laman ini adalah benar.                                                                                                    |  |  |  |  |  |
| C Kembali<br>Sudah memiliki akun? Login,                                                                                                    |  |  |  |  |  |
|                                                                                                    |  |  |  |  |  |

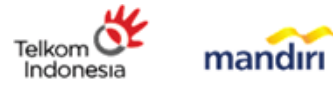

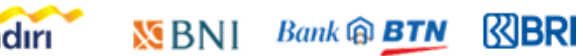

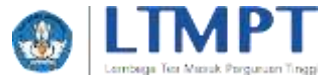

5. Setelah klik tombol daftar, akan muncul notifikasi aktivasi akun.

| (                                      |           | aga Tes Masuk                  | Perguruan Tinggi                             |              |
|----------------------------------------|-----------|--------------------------------|----------------------------------------------|--------------|
| Pembuata<br>berhasil. S<br>aktivasi ak | Registras | an username d<br>nbox/spam ema | ekolah<br>mail.com t<br>il Anda untuk melaku | elah<br>ukan |
| < Kembali                              |           |                                |                                              |              |
| Telkom OF<br>Indonesia                 | mandırı   | 8 BNI №                        | Bank 🖗 BTN                                   | ⊠BRI         |

6. Buka *inbox/spam* email Anda. Lakukan **aktivasi akun**.

| SMA                  | KARTA,                                                            |
|----------------------|-------------------------------------------------------------------|
| Mohon untu<br>LTMPT. | k mengunjungi tautan di bawah ini untuk mengaktifkan akun Anda di |
| Aktivas              | i Akun                                                            |
| Mohon abai           | kan email ini jika Anda tidak melakukan pendaftaran akun LTMPT.   |
| Terima kasi          | 1.                                                                |
| Salam,               |                                                                   |
| LTMPT                |                                                                   |

🐹 BNI

Image: Book and the second second

Bank 🔞 BTN

7. Setelah akun aktif lakukan login ke laman <u>https://portal.ltmpt.ac.id</u>

mandırı

Telkom O

Indonesia

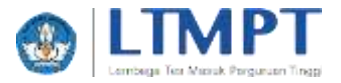

## Verifikasi Data Sekolah

1. **Login** ke laman <u>https://portal.ltmpt.ac.id</u> menggunakan email dan *password* yang telah didaftarkan sebelumnya.

| Selamat Datang di Portal LTM                                                                                                    | IPT                             |
|----------------------------------------------------------------------------------------------------|---------------------------------|
| Masukkan kombinasi <b>email</b> dan <b>password</b> yang telah terdafti<br>ke portal LTMPT. Jika belum memiliki akun LTMPT, silahk<br>registrasi akun LTMPT. Daftar di sini.<br>Email | ar untuk masuk<br>kan melakukan |
| operator@mail.com                                                                                                    | 0                               |
| Password                                                                                                    |                                 |
| ******                                                                                                    | -                               |
| Lupa Password?                                                                                                    |                                 |
| Masuk                                                                                                    |                                 |
|                                                                                                    | BRI                             |

2. Anda akan diarahkan menuju *dashboard* portal LTMPT. Pilih menu **Verifikasi** dan Validasi Data Sekolah dan Siswa (VERVAL).

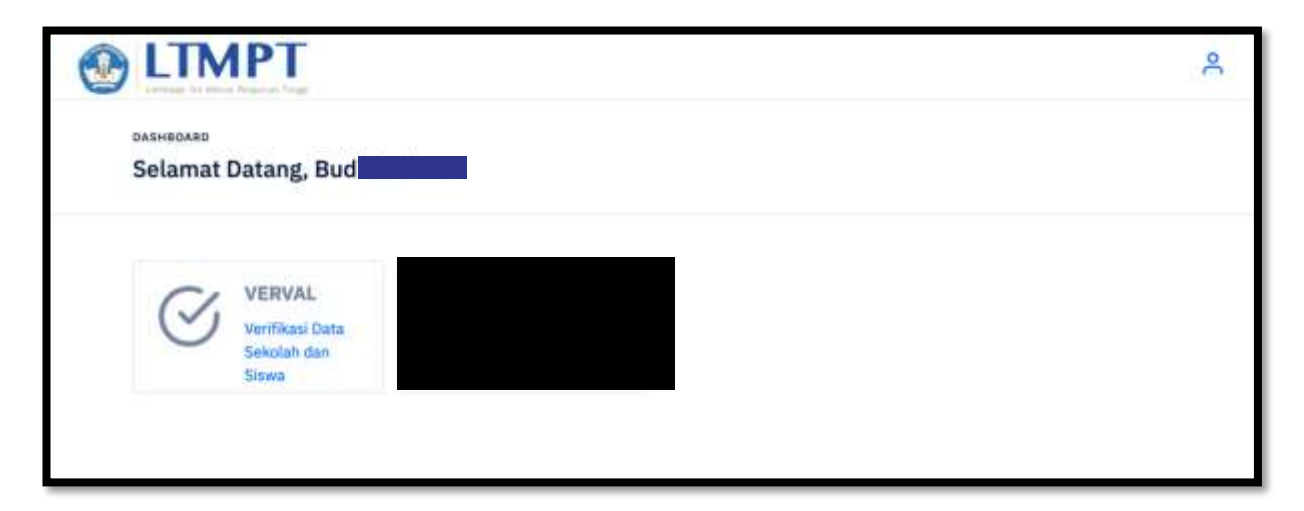

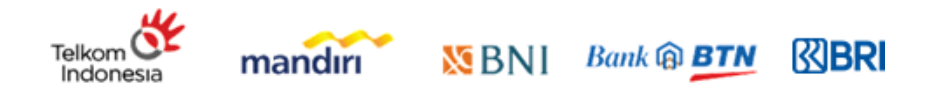

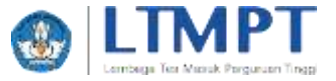

3. Di halaman verifikasi data sekolah. Periksa data sekolah Anda dengan seksama. Jika ada kesalahan data lakukan perubahan melalui Dapodik kemudian tekan

-----

| Verifikasi dan Valida                                               | isi Data Sekolah                                                                                                    |
|---------------------------------------------------------------------|----------------------------------------------------------------------------------------------------|
| Ventikaal Data<br>Perkese merga<br>atlasister Keel<br>pang tercaman | s Sekalah<br>n samaan dala sakatah di kerian mi. Disi terbagan kendaran dara, tahunat perbekan data welalar Dapielik/1945, Sekelat perbaikan indu<br>n dapat menekan terdari Perband Data Joha mengantah data sekelah di lamar 16, Seigen melakukan Sengan perseran satisfam terba<br>Berke                                                                                                    |
| 19750                                                               | 27 mmaan                                                                                                    |
| Warna Sekalah                                                       | EMAN                                                                                                    |
| Barrisk Pendidikari                                                 | SPIA                                                                                                    |
| Abruditasi                                                          | *                                                                                                    |
| Num                                                                 | 97.56                                                                                                    |
| Stu. SK Akred Fasi                                                  | 18.02/8A                                                                                                    |
| Tanggal SR Abreditasi                                               | 3.4                                                                                                    |
| 1947 Philas Akreelitani                                             | 14                                                                                                    |
| TMT Selectal Akreditati                                             | 24 periode and a second second s |
| Jailer                                                              | a. wo.1                                                                                                    |
| Desa/Kelarshan                                                      | -                                                                                                    |
| Secamarary/Distrik                                                  |                                                                                                    |
| Kallspaler/Kille                                                    |                                                                                                    |
| Provinsi                                                            | Photo a                                                                                                    |
| Rode Pax                                                            |                                                                                                    |

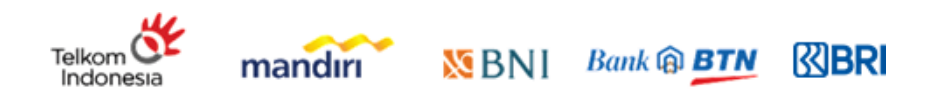

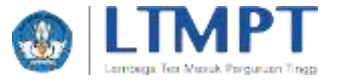

4. Tekan tombol selanjutnya untuk berpindah ke halaman **verifikasi data siswa**. Mohon untuk memeriksa kevalidan data dari daftar siswa kelas 12 beserta dengan status akunnya. Jika terdapat kesalahan mohon untuk

melakukan perbaikan melalui Dapodik setelah itu tekan tombol

| erifikasi dan Validasi Data                                                  | a Sekolah                                                                        |                              |                                           |                         |                                     |                      |
|------------------------------------------------------------------------------|----------------------------------------------------------------------------------|------------------------------|-------------------------------------------|-------------------------|-------------------------------------|----------------------|
| Vertilikasi Data Siswa<br>Perikasi berger sekaana<br>Anto Dajat menekati ter | daftar slove di tamen ivi, 34a herikale<br>ritot Perlaand Beta urituit memperbar | Charachatha<br>sé Jósthar an | r-data, lakukan pot<br>nasi di laman ini. | taihari data metalisi 3 | apodit/2415. Setoloh per            | anlaat data diadahan |
| JUMLAH TOTAL SESWA<br>(NELAS CE)<br>258                                      | 2004 LAN SIDWA                                                                   |                              | Dimenti<br>O mark                         | ISWA TERGAFTAR          | DUMLAN SES<br>BELEVILLEN<br>1 vinne | WA TERDAFTAR         |
| Hengrysikan 10 📑 tarts                                                       |                                                                                  |                              |                                           |                         | Garren                              | Q MARINA ANA         |
| #- NDN 0 Name                                                                |                                                                                  | 6                            | Jenis Kalamin ::                          | TemparLahir :           | Targpitator 0                       | Inatus Akun 🔉        |
| 1 0                                                                          |                                                                                  |                              | Parempson                                 | Yoguskarts              | 20 DESEMBER 2003                    | (market)             |
| 2 00                                                                         |                                                                                  |                              | Lahr-tabi                                 | Voguskarts              | 18 DESEMBER 2001                    | Section 2.           |
| 3 00                                                                         |                                                                                  |                              | Parampuan                                 | Yogyakarta              | 22 NOVEMBER 2005                    | (Martingering)       |
| 4 00                                                                         |                                                                                  |                              | Perempuah                                 | BANTUR.                 | 15 DESEMBER 2001                    | (Anise Angelowe)     |
| 5 00                                                                         |                                                                                  |                              | Perengual                                 | YOUNKARTA               | 10 SEPTEMBER 2003                   | (here beginner)      |
| 6 00                                                                         |                                                                                  |                              | Law-Law                                   | Bentul                  | 20 344UAA2 2002                     | (International)      |
| 7 00                                                                         |                                                                                  |                              | Perengiaan                                | Bental                  | 06 3082 3002                        | (MERCANADOR)         |
|                                                                              |                                                                                  |                              | Later Later                               | Serang                  | 30 DESEMBER 2003                    | (Antari Adaptitad)   |
| * 00                                                                         |                                                                                  |                              | Laki-Laki                                 | YOGHAMARTA              | 31 NOVEMBER 2001                    | (Acur Aspinal)       |
| 30 00                                                                        |                                                                                  |                              | Lancesan                                  | WONDGHE                 | 38 3413 5005                        | Anne Augental        |
| Menampikan 1 sempe 10 dari 258 b                                             | a16                                                                              |                              |                                           |                         | 1 2 2 4 5                           | - 25 Berkutnya       |
| < Sabalumoja                                                                 |                                                                                  |                              |                                           |                         |                                     | Selargenges)         |

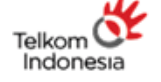

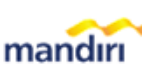

INBRI

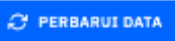

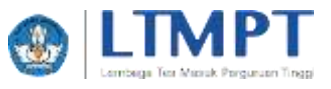

Selanjutnya >

untuk berpindah ke halaman

BRI

5. Tekan tombol selanjutnya **konfirmasi**.

| masi can valica                       | asi bata Sekolah                                                                              |                                |                                         |                                          |  |
|---------------------------------------|-----------------------------------------------------------------------------------------------|--------------------------------|-----------------------------------------|------------------------------------------|--|
| Sentemai A                            | <mark>ihr das Simpan Permanan</mark><br>I satisama data Inda. Paatikai da<br>I satisti pekin. | ta spisstal natiet tartas. 28a | maatt tertajat kasalahat lakakat jarhat | lan tahihiri dahiku. Mithisri tar Singan |  |
| UMLAH TOTAL SISWA<br>IELAS 321<br>258 | 257                                                                                           | WA<br>Mali                     | DUMLAM SESWA TERDAPTAR                  | JUNLAH SISWA TERDAPTAR                   |  |
| ala Sekalah                           |                                                                                               |                                |                                         |                                          |  |
| NPSN                                  | 20                                                                                            |                                |                                         |                                          |  |
| Nama Sekalah                          | SMAN                                                                                          |                                |                                         |                                          |  |
| Bernut Perception                     | 5964                                                                                          |                                |                                         |                                          |  |
|                                       |                                                                                               |                                |                                         |                                          |  |
| Wendtan                               | •.                                                                                            |                                |                                         |                                          |  |
| Nial                                  | 97.55                                                                                         |                                |                                         |                                          |  |
| NO. UK Akreditasi                     | 34-01/04                                                                                      |                                |                                         |                                          |  |
| Targge St. Akreditasi                 | 34                                                                                            |                                |                                         |                                          |  |
| THT Mulai Asystham                    | 3.4.                                                                                          |                                |                                         |                                          |  |
| 1997 Selesai Akneditasi               | 14/ Menufice marries                                                                          | -                              |                                         |                                          |  |
|                                       | Advection yong benefits setelat                                                               | tongsit 31:52-2018 (Anng       | pay bentaku uten 17/4PT                 |                                          |  |
| 3Mari                                 | 3L. NO.3                                                                                      |                                |                                         |                                          |  |
| Desa/Velunitien                       | -                                                                                             |                                |                                         |                                          |  |
| Recentedary/Datrik                    | Kec.                                                                                          |                                |                                         |                                          |  |
| Kabupaten/Kata                        | Nipta                                                                                         |                                |                                         |                                          |  |
| Provinel                              | Pres                                                                                          |                                |                                         |                                          |  |
| Rade Pos                              |                                                                                               |                                |                                         |                                          |  |
|                                       |                                                                                               |                                |                                         |                                          |  |
| Saya menyatakan kata                  | en data di laman ini adalah benar                                                             |                                |                                         |                                          |  |
|                                       |                                                                                               | 1000                           |                                         |                                          |  |

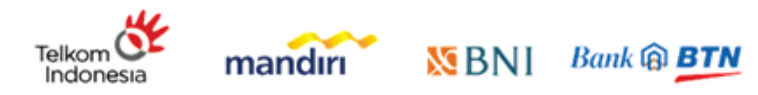

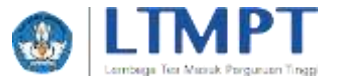

6. Pastikan data sekolah Anda sudah benar. Jika sudah yakin, centang pernyataan dan tekan tombol Simpan permanen.

| 📋 Saya menyatakan bahwa data di laman ini a |                 |  |
|---------------------------------------------|-----------------|--|
|                                             | Simpan Permanen |  |
| < Sebelumnya                                |                 |  |

7. Jika sudah simpan permanen maka data sekolah tidak dapat diubah kembali. Silahkan unduh bukti permanen dengan mengklik tombol berwarna merah.

| /erifikasi dan Validasi Dati                                                                                                    | a Sekolah                                               |                                              |                                          |
|----------------------------------------------------------------------------------------------------|---------------------------------------------------------|----------------------------------------------|------------------------------------------|
| Contrast of Anthe State of State of Sta | nethane<br>Spenisteren ande Billite 2021 (n. 15) e<br>S | A Stabler under költigerneren                |                                          |
| JUMLAH TOTAL BIBWA<br>(MELAA 12)<br>258                                                                                                    | JUMLAH EISWA<br>MI IN HARAFINAE<br>257                  | DUMLAH SEBWA TERDAPTAN<br>Contractioner<br>1 | JUMLAH SISWA TERDAPTAR<br>Aliantika<br>O |
| Queta Balantala                                                                                                    |                                                         |                                              |                                          |
| N#15M 203                                                                                                    |                                                         |                                              |                                          |
| Nama Sekolah SMAN                                                                                                    |                                                         |                                              |                                          |
| Bentuk Pendidikan SMA                                                                                                    |                                                         |                                              |                                          |
| Akreditaai A                                                                                                    |                                                         |                                              |                                          |

8. Silahkan simpan bukti permanen di tempat yang aman, jangan sampai hilang.

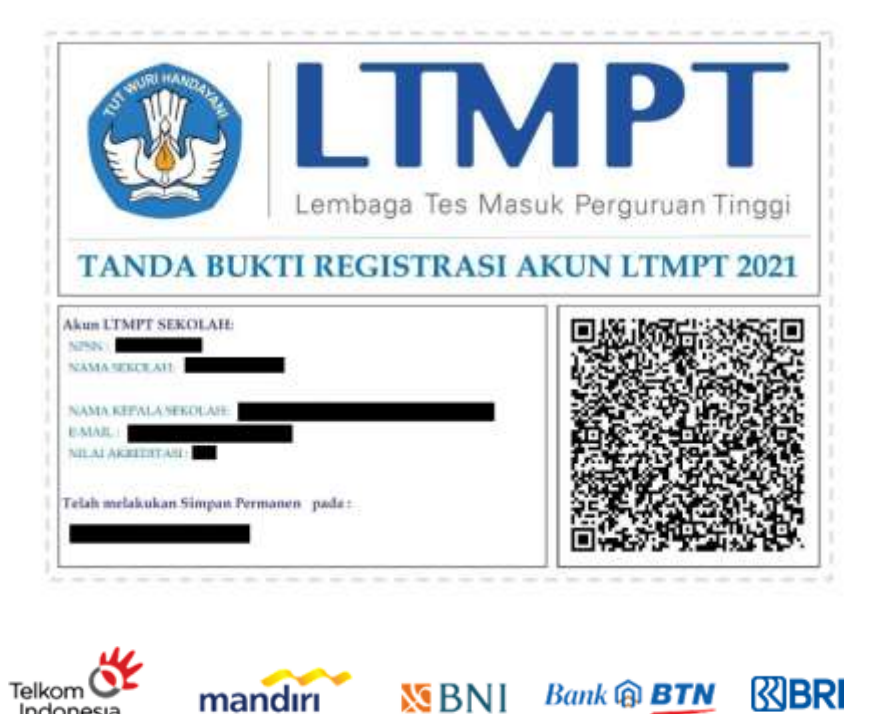

Indonesia